# Operation Manual for Application System of Specified Skilled Worker test (CBT, for Candidates)

# About Specified Skill Test Application System

#### Summary

This Application System is for candidates who wish to take the Specified Skilled Worker test by CBT. Please use this Application System when you take the Specified Skilled Worker test.

# About Specified Skill Test Application System

#### Procedures from Registration to Confirmation of Test results

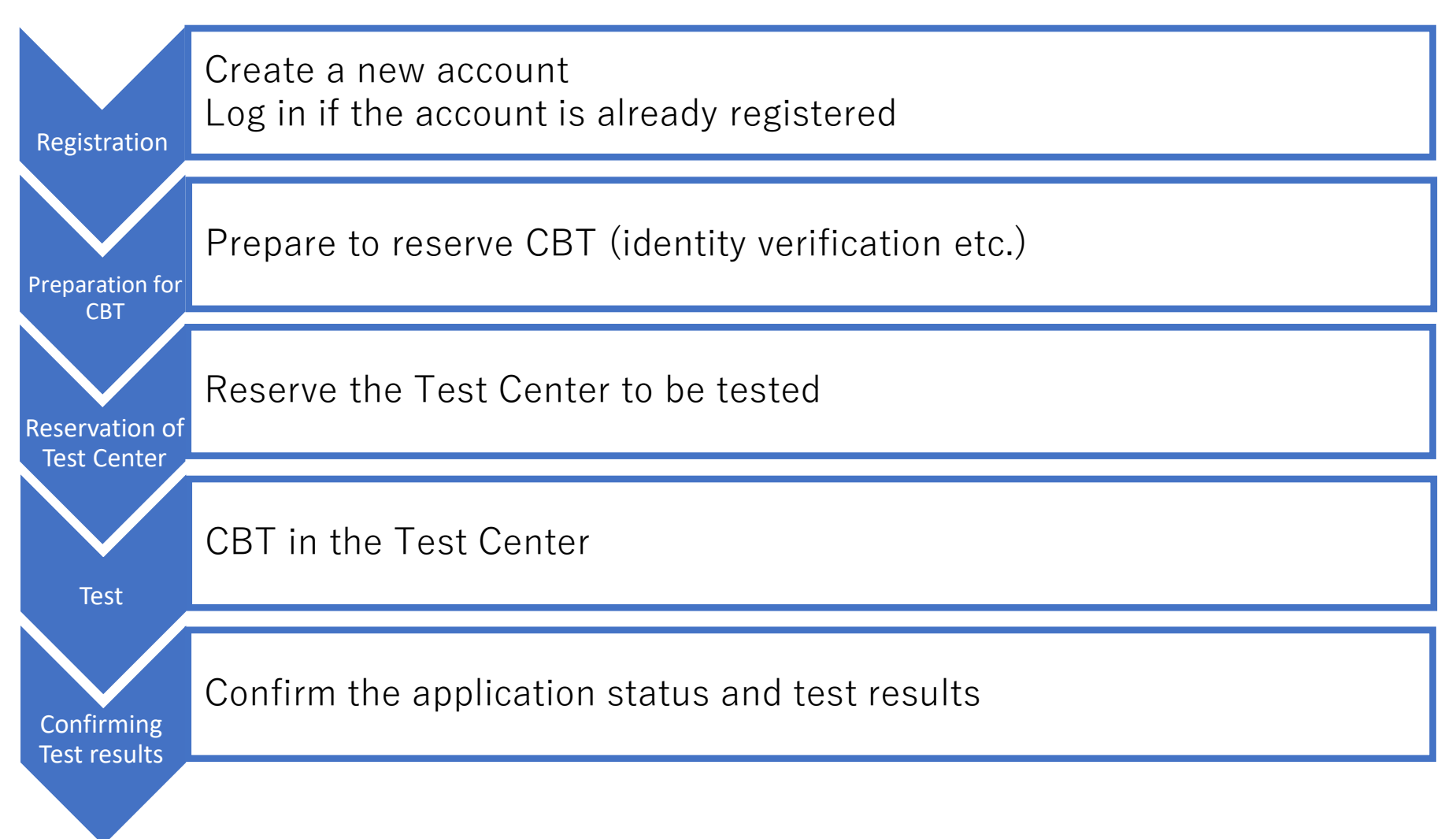

# Index

| Chapter | Title                           | Page |
|---------|---------------------------------|------|
| 1       | Registration                    | 4    |
| 2       | Login                           | 10   |
| 3       | Preparation for CBT             | 12   |
| 4       | Reservation of Test Center      | 18   |
| 5       | Change / Cancel CBT reservation | 34   |
| 6       | Confirming Test results         | 41   |

#### **1.** Access the Application System of Specified Skilled Worker test

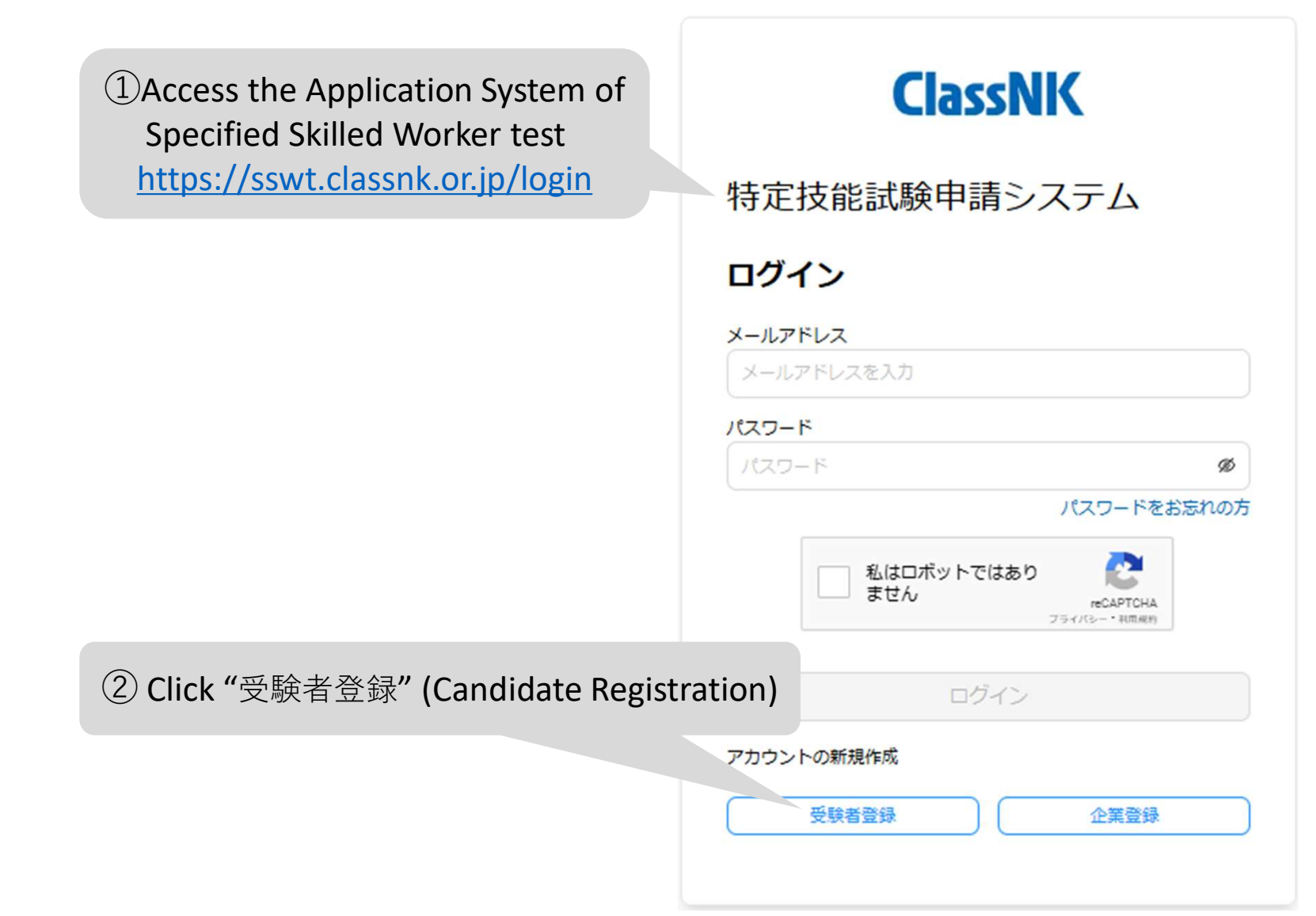

#### 2. Send the Registration email

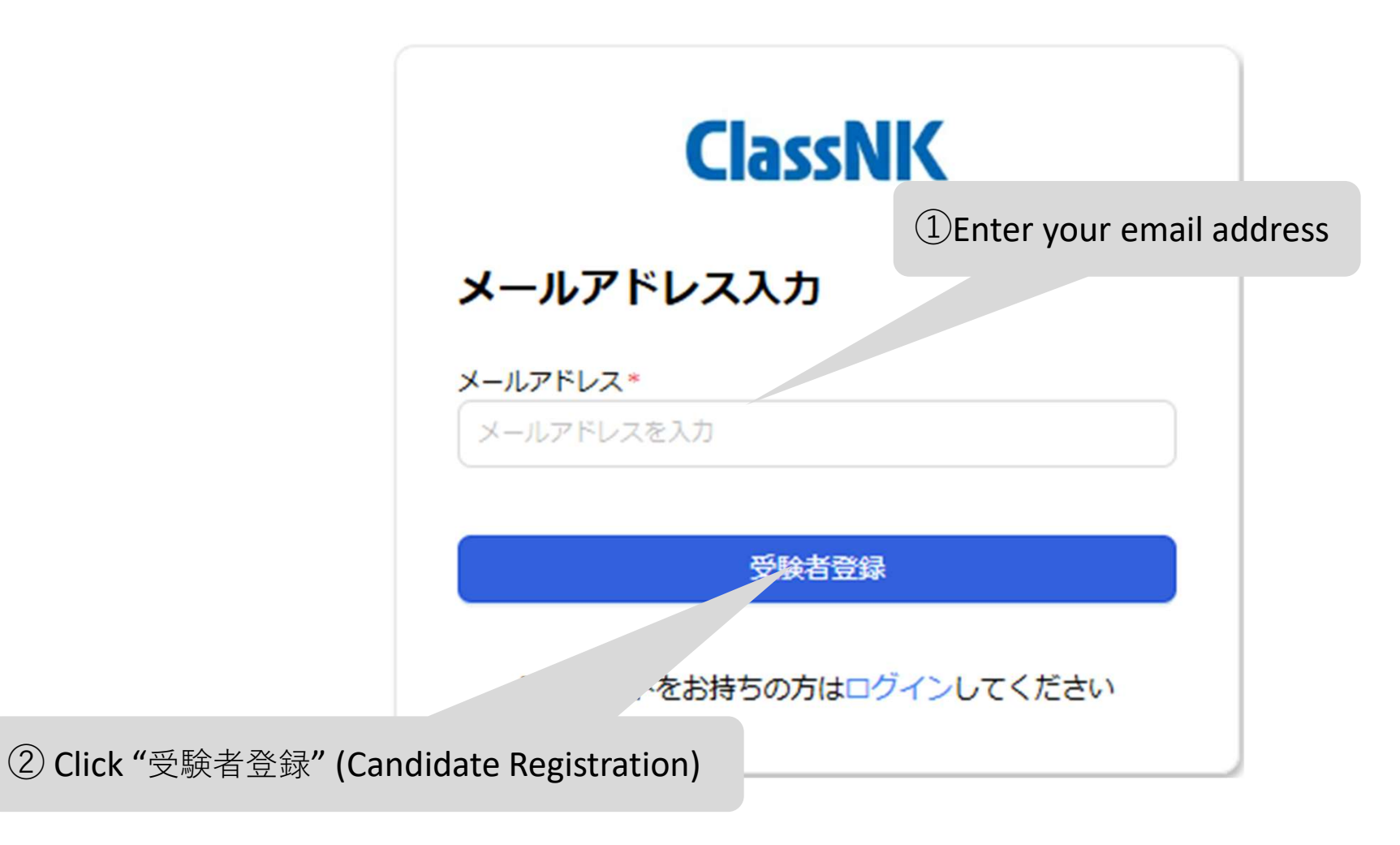

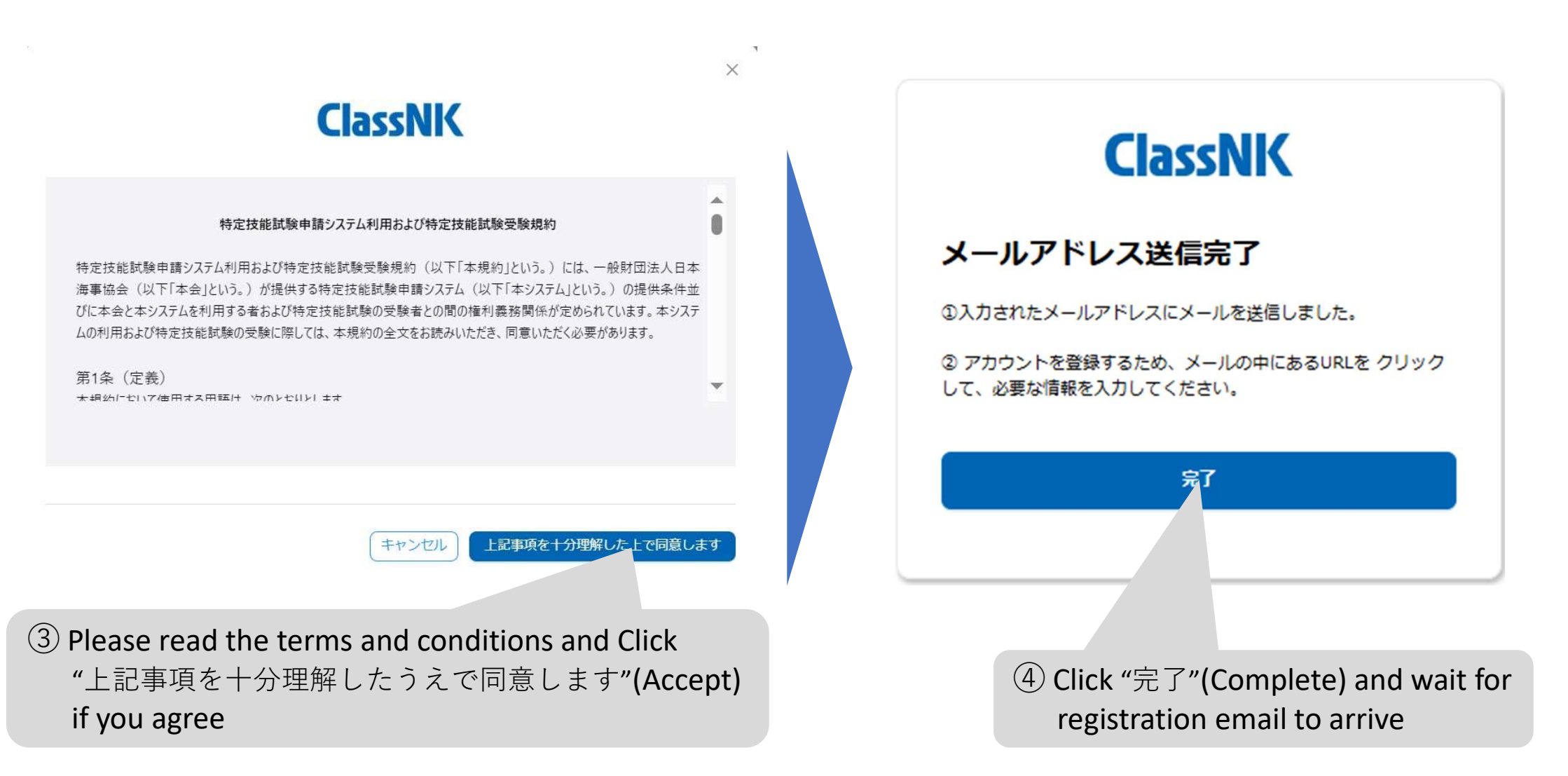

|   | 【ClassNK】受験者(じゅけんしゃ)アカウント作成(さくせい)のお知らせ 愛信トレイ×                                                                                                    |                      |    |   | ¢ | Ľ |
|---|----------------------------------------------------------------------------------------------------|----------------------|----|---|---|---|
| • | ClassNK info_ssw@classnk.or.jp amazonses.com 経由<br>To                                                                                                  | 8:12 (0 分前)          | ☆  | ٢ | ¢ | : |
|   | 様                                                                                                    |                      |    |   |   |   |
|   | この度(たび)は、特定技能試験申請(とくていぎのうしけんしんせい)システムのアカウント登録(とうろく)に申込(もうしこみ)いただき、誠(まこと                                                                                | )にありがとうございます         | o  |   |   |   |
|   | 以下(いか)のリンクをクリックし、アカウント情報(じょうほう)を入力(にゅうりょく)し、アカウント登録(とうろく)を完了(かんりょう)してくだ                                                                                | さい。                  |    |   |   |   |
|   | マイページ登録(とうろく)URL: <u>https://</u>                                                                                                    |                      |    |   |   |   |
|   | 登録(とうろく)URLの有効期間(ゆうこうきかん)は24時間(じかん)となります。24時間以内(じか/ いない)に登録(とうろく)をお願(ねが)いいた<br>24時間(じかん)を超(こ)えた場合(ばあい)、再度(さいど)、ログイン画面(がめん)の受験者登録 ゅけんしゃとうろく)より申込(もうしこみ) | します。<br>をお願(ねが)いいたしま | す。 |   |   |   |
|   | 【ご注意】<br>本(ほん)メールに身(み)に覚(おぼ)えの無(な)い場合(ばあい)は、本(ほん)メールを破棄(はき) - だけますようお願(ねが)いいたしま                                                                        | ġ.                   |    |   |   |   |
|   | * * * * * * 問合世先 * * * * * *                                                                                                    |                      |    |   |   |   |
|   | 一般財団法人(いっぱんざいだんほうじん)日本海事協会(にっぽんかいじきょうかい)特定技能試験担当(とく たんとう)                                                                                              |                      |    |   |   |   |
|   | メールアドレス: <u>ssw_et@classnk.or.jp</u>                                                                                                    |                      |    |   |   |   |
|   | 5 When you receive this e                                                                                                    | mail, click the      |    |   |   |   |
|   | URL to complete the reg                                                                                                    | gistration           |    |   |   |   |

#### 3. Enter the personal information

① Access the URL in the registration email to open the "マイページ登録" (My Page Registration), and confirm your e-mail address

> ② Enter your information(Name/Nationality/Gender/Date of Birth/Phone number/address etc.)

#### ③ Create a new password

- Password setting rules
- 10 digits or more
- Combination of single-byte alphabetic characters, numbers, and symbols
- Combination of uppercase and lowercase letters

#### ClassNK

#### Register my page/マイページ登録

| Given Name/&                                                                                         | Given Name/&                                                                                                 |                                                       |                               |                                                        |                 |
|----------------------------------------------------------------------------------------------------|----------------------------------------------------------------------------------------------------|-------------------------------------------------------|-------------------------------|--------------------------------------------------------|-----------------|
| Middle Name/ミドルネーム                                                                                   | Middle Name/ E K                                                                                             | 8.辛一厶                                                 |                               |                                                        |                 |
| Last Name/姓                                                                                          | Last Name/12                                                                                                 |                                                       |                               |                                                        |                 |
| Nationality/回题 •                                                                                     | Nationality/INI                                                                                              |                                                       |                               | ×                                                      |                 |
| Gender/性別 *                                                                                          | ○ Man/第 ○ Wor                                                                                                |                                                       |                               |                                                        |                 |
| Date of Birth/生年月日 •                                                                                 | Date of Birth/7                                                                                              | XPlease e                                             | enter your r                  | name as it ap                                          | pears on        |
| felephone Number/电话集号                                                                                | Telephone Nurr                                                                                               | vour passr                                            | ort or othe                   | er ID.                                                 | -               |
| Country/国 =                                                                                          | Country/IN                                                                                                   | (Not passe                                            |                               | or in katakan                                          |                 |
| Post Code/郵使員号                                                                                       | Post Code/師校                                                                                                 | (Not neces                                            | sary to ent                   | .er in Katakan                                         | a)              |
|                                                                                                    | <b>アメリカ、カナダ、</b> E<br>State/醇道府間                                                                             | bad e                                                 | xample                        | good e                                                 | example         |
| State/都通利加。                                                                                          |                                                                                                    |                                                       |                               |                                                        | (Tehen)         |
| State/都通州京。                                                                                          | アメリカ. カナダ. ヒ                                                                                                 | Given Name/€ .                                        | \$29 <b>二</b>                 | Given Name/& •                                         | Jonnny          |
| City/市区町村。<br>Address 1/住所 1                                                                         | アメリカ、カナダ、E<br>City/市区町村<br>Address 1/住所                                                                      | Given Name/운. *<br>Middle Name/로 타ル구                  | Pat-<br>Mode Name/31          | Given Name/&。<br>Middle Name/ミドルネー                     | - A Middle Name |
| State/即规时前。<br>City/市区町村。<br>Address 1/住所 1<br>Address 2/住所 2                                        | <b>アメリカ、カナダ、E</b><br>City/赤以前村<br>Address 1/位所<br>Address 2/位所                                               | Given Name/€. •<br>Middle Name/≘ ドル구·<br>Last Name/№  | ジョニー<br>Middle Name/El<br>デップ | Given Name/€. *<br>Middle Name/≘ MiL-?-<br>Last Name/№ | -A Depp         |
| City/市区町村。<br>Address 1/住所 1<br>Address 2/住所 2                                                       | アメリカ、カナダ、E           CRY/市区町村           Address 1/位所           Address 2/位所           純物名・即座曲号を「Address 1/位所 | Given Name/&<br>Middle Name/코ドル구<br>Last Name/№       | ジョニー<br>Middle Name/21<br>デップ | Given Name/€. *<br>Middle Name/主 Mル구-<br>Last Name/편   | Depp            |
| City/市区町村 *<br>Address 1/住所 1<br>Address 2/住所 2<br>Account info/アカウント                                | アメリカ、カナダ、E<br>City/市区町村<br>Address 1/位所<br>Address 2/位所<br>編物名・前座町号 FAd                                      | Given Name/운. •<br>Middle Name/운 ドル구<br>Last Name/전   | ジョニー<br>Middle Name/21<br>デップ | Given Name/€. •<br>Middle Name/≘ HiL-?-<br>Last Name/№ | Depp            |
| State/単規約本。<br>City/市区町村。<br>Address 1/位所1<br>Address 2/位所2<br>Account info/アカウント<br>Password/バスワード。 | アメリカ、カナダ、E<br>City/市以町村<br>Address 1/位所<br>Address 2/位所<br>編物名・部錠勝号を FAd<br>Password/パスワー                    | Given Name/€. •<br>Middle Name/E F/L-?<br>Last Name/№ | ジョニー<br>Middle Name/EX        | Given Name/€. *<br>Middle Name/E ML-₹-<br>Last Name/₩  | Depp            |

④ Click Register/登録

#### ・10 characters or more/10税以上

Combination of half-width alphanumeric characters, symbols/半角英字/数号/数号/20号の組み合わせ
 Combination of uppercase and lowercase letters/帯字は大小文字の組み合わせ

-- Register/登録

| ClassNK                           |           |                                                                       |
|-----------------------------------|-----------|-----------------------------------------------------------------------|
| 特定技能試験申請システム<br><b>ログイン</b>       | (5)W      | /hen the Registration is completed,<br>ou will return to the top page |
| メールアドレス<br>メールアドレスを入力<br>パスワード    |           |                                                                       |
| パスワード<br>パスワードをお                  | Ø<br>忘れの方 |                                                                       |
| 私はロボットではあり<br>ません<br>フライバシー・利用規約  |           |                                                                       |
| ログイン                              |           |                                                                       |
| アカウントの新規作成       受験者登録       企業登録 |           |                                                                       |

# 2. Login

#### 1. Enter email address and password

| ClassNK<br>特定技能試験申請システム                    | ①Access the Application System of<br>Specified Skilled Worker test<br><u>https://sswt.classnk.or.jp/login</u> |
|--------------------------------------------|----------------------------------------------------------------------------------------------------|
| <b>ムウイン</b><br>メールアドレス                     | ②Enter the email address used for registration and the password you registered                                |
| パスワード<br>・・・・・・・・・                         |                                                                                                    |
| 私はロボットではちり ません recaPTCHA フライバシー・利用規約       | ③Check "私はロボットではありません"                                                                                        |
| ログイン       アカウントの新規作成       受験者登録     企業登録 | ④Click "ログイン"(Login)                                                                                          |

# 2. Login

#### 2. Confirm My Page

ClassNK

My Page/マイページ

Contact: ClassNK Transportation and logistics Department (LTD) Mail: <u>ssw\_et@classnk.or.jp</u>

| 20日本記録申請システム C C C C C C C C C C C C C C C C C C C                                                                                                 | Candidate Information/受験者情報<br>Candidate Code/受験者コード<br>Nail Address/メールアドレス<br>Siven Name/名<br>Niddle Name/之ドルネーム<br>ast Name/性<br>Astionality/運動<br>Reder/性別<br>Date of Birth/生年月日<br>Helephone Number/電話番号 | C                       | (5) Check the registered information and press "Edit" to correct any errors<br>*Name cannot be edited. |
|----------------------------------------------------------------------------------------------------|----------------------------------------------------------------------------------------------------|-------------------------|----------------------------------------------------------------------------------------------------|
| rge/マイページ M<br>List/比別一覧 G<br>M<br>し<br>い<br>い<br>て<br>の<br>の<br>で<br>の<br>の<br>で<br>の<br>の<br>の<br>の<br>の<br>の<br>の<br>の<br>の<br>の<br>の<br>の<br>の | landidate Code/受領部コード<br>tail Address/メールアドレス<br>Rven Name/名<br>tiddle Name/定ドルネーム<br>act Name/定<br>lationality/賞雑<br>Lender/性別<br>Date of Birth/生年月日<br>leighnone Number/電話番号                                | C                       | ⑤Check the registered information and<br>press "Edit" to correct any errors<br>*Name cannot be edited. |
| gg(/ <del>///~&gt;</del> У<br>List/1559—92<br>G<br>И<br>Ц<br>Ц<br>Ц<br>Ц<br>Ц<br>Ц<br>Ц<br>Ц<br>Ц<br>Ц<br>Ц<br>Ц<br>Ц<br>Ц<br>Ц<br>Ц<br>Ц<br>Ц     | tal Address/メールアドレス<br>Dven Name/名<br>tiddle Name/ミドルネーム<br>ast Name/地<br>astonality/運動<br>Render/地別<br>Date of Birth/生年月日<br>Pate of Birth/生年月日                                                              | Many# @ Womany22 No     | ⑤Check the registered information and<br>press "Edit" to correct any errors<br>*Name cannot be edited. |
| ы List/2538—98.<br>G<br>М<br>Ца<br>М<br>С<br>С<br>С<br>С<br>С<br>С<br>Т<br>Т<br>Т                                                                  | Siven Name/名<br>fiddle Name/定ドルネーム<br>.ast Name/性<br>iationality/ <b>国語</b><br>Jender/性別<br>Date of Birth/主年月日<br>leighone Number/電話審号                                                                        | Marv/9. 🛞 Woman/32 💿 No | ⑤Check the registered information and<br>press "Edit" to correct any errors<br>*Name cannot be edited. |
|                                                                                                    |                                                                                                    |                         | $ \begin{array}{cccccccccccccccccccccccccccccccccccc$                                                  |
| C<br>R<br>C<br>A                                                                                                    | iountry)篇<br>lost Code/都模藝時<br>Dity/杰因對村<br>kiddress 1/在所 1                                                                                                    |                         | to above.                                                                                              |
|                                                                                                    | looress 2/世州 2<br>Change Password/パスワード変更<br>Change/変更                                                                                                    |                         |                                                                                                    |
| R                                                                                                    | Related Company Information/题達企業情報                                                                                                    |                         |                                                                                                    |
|                                                                                                    | No.                                                                                                    | Company Name/企業名        | Related Company Registration Date/間連企業登録日                                                              |
|                                                                                                    |                                                                                                    |                         | デークなし                                                                                                  |

1. Select CBT Category

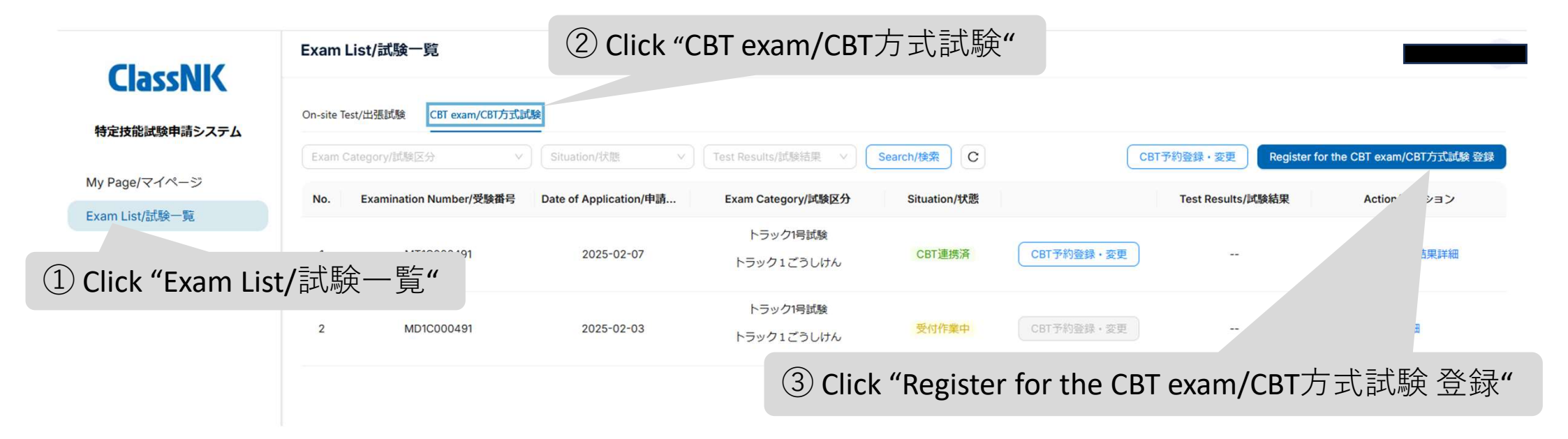

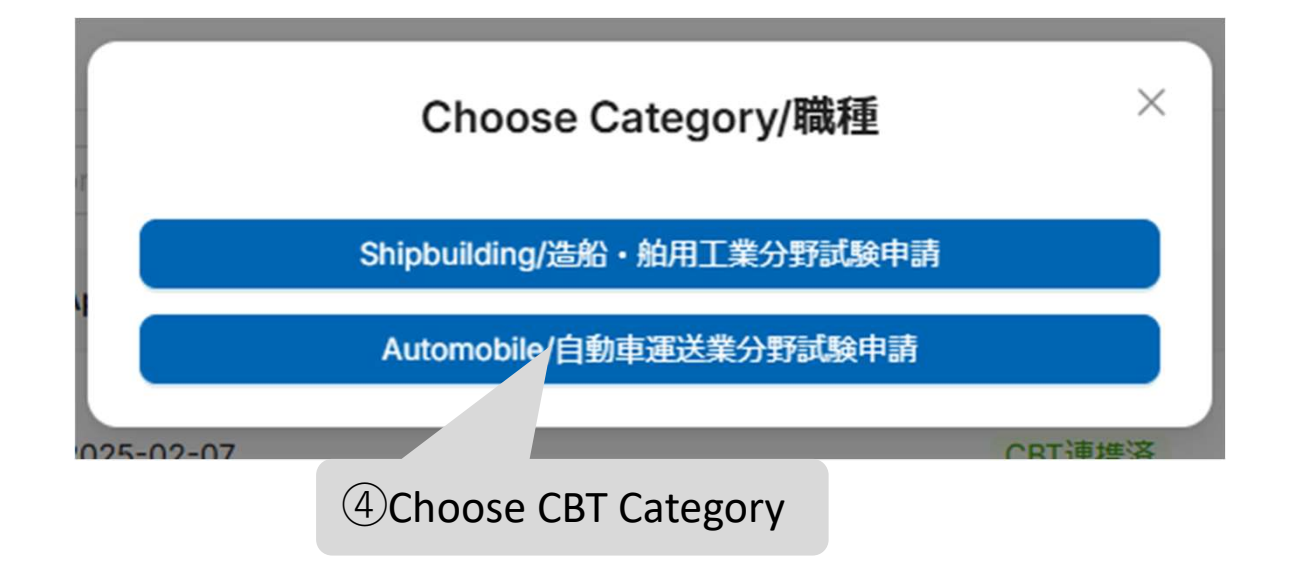

| ← Exam Registration/試験登録 ( | 5 Choose "Exam Category/試験区分"     |
|----------------------------|-----------------------------------|
| Exam Category/試験区分 *       | Exam Category/試驗区分 v              |
| Candidate details/受験者詳細情報  |                                   |
| Candidate ID/受験者iD         | Candidate ID/受赎畜ID                |
| Mail Address/メールアドレス       | Mail Address/メールアドレス              |
| Given Name/名               | Given Name/名                      |
| Middle Name/ミドルネーム         | Middle Name/ミドルネーム                |
| Last Name/姓                | Last Name/姓                       |
| Nationality/国語             | Nationality/圖譜                    |
| Gender/性別                  | ○ Man/男 ○ Woman/女 ○ No Answer/無回答 |
| Date of Birth/生年月日         | Date of Birth/生年月日                |
| elephone Number/電話番号       | Telephone Number/電話番号             |
| Country/国                  | Country/国                         |
| Post Code/郵便番号             | Post Code/郵便番号                    |
| State/都道府県                 | State/都道府県                        |
| Sity/市区町村                  | City/市区町村                         |
| Address 1/住所 1             | Address \/住所 1                    |
| Address 2/住所 2             | Address 2/住所 2                    |
| Registration Date/登録提出日    | Registration Date/登録提出日           |
| ldentification card/身分証明証  |                                   |

#### 2. Identity verification

|                                                                 | Certificate 1/証明書1                          |                                             | Certificate 2/証明書2                          |                                             |
|-----------------------------------------------------------------|---------------------------------------------|---------------------------------------------|---------------------------------------------|---------------------------------------------|
|                                                                 | <b>アップ</b><br>*ファイルの最大!                     | <b>ケード</b><br>サイズは25MB以下                    | <b>アップ</b><br>*ファイルの最大                      | <b>'ロード</b><br>ナイズは25MB以下                   |
|                                                                 | +<br>Upload file<br>or drag your file here. | +<br>Upload file<br>or drag your file here. | +<br>Upload file<br>or drag your file here. | +<br>Upload file<br>or drag your file here. |
| 1Upload your Pho                                                | oto ID Certificate                          | e (jpg/png/p                                | odf format)                                 |                                             |
| <ul> <li>Automobile tran</li> <li>Refer to "Required</li> </ul> | sportation busi<br>Documents List           | ness field:<br>t" on the ne>                | kt page.                                    |                                             |
| Shipbuilding and                                                | ship machiner                               | y industry fie                              | eld:                                        |                                             |

#### [Automobile transportation business field] List of required documents

|          | Have a    | The notation of your name on    |                               |          |
|----------|-----------|---------------------------------|-------------------------------|----------|
| Country  | Residence | the Driver's license and on the | Required documents            | Quantity |
|          | Card      | Passport is the same            |                               |          |
|          | Voc       |                                 | Driver's license (both sides) | 2        |
| lanan    |           |                                 | Resicence Card (both sides)   | 2        |
| Japan    | No        |                                 | Driver's license (both sides) | 2        |
|          | NO        |                                 | Passport (Face photo page)    | 2        |
| Outside  |           | Yes                             | Driver's license (both sides) | 1        |
| of Japan |           | No                              | Driver's license (both sides) | 2        |
| or Japan |           | NO                              | Passport etc.*                | 2        |

\*Passport (face photo page) or Identification Card with face photo (both sides) issued by a public institution

(Which can confirm the notation of name in the Passport)

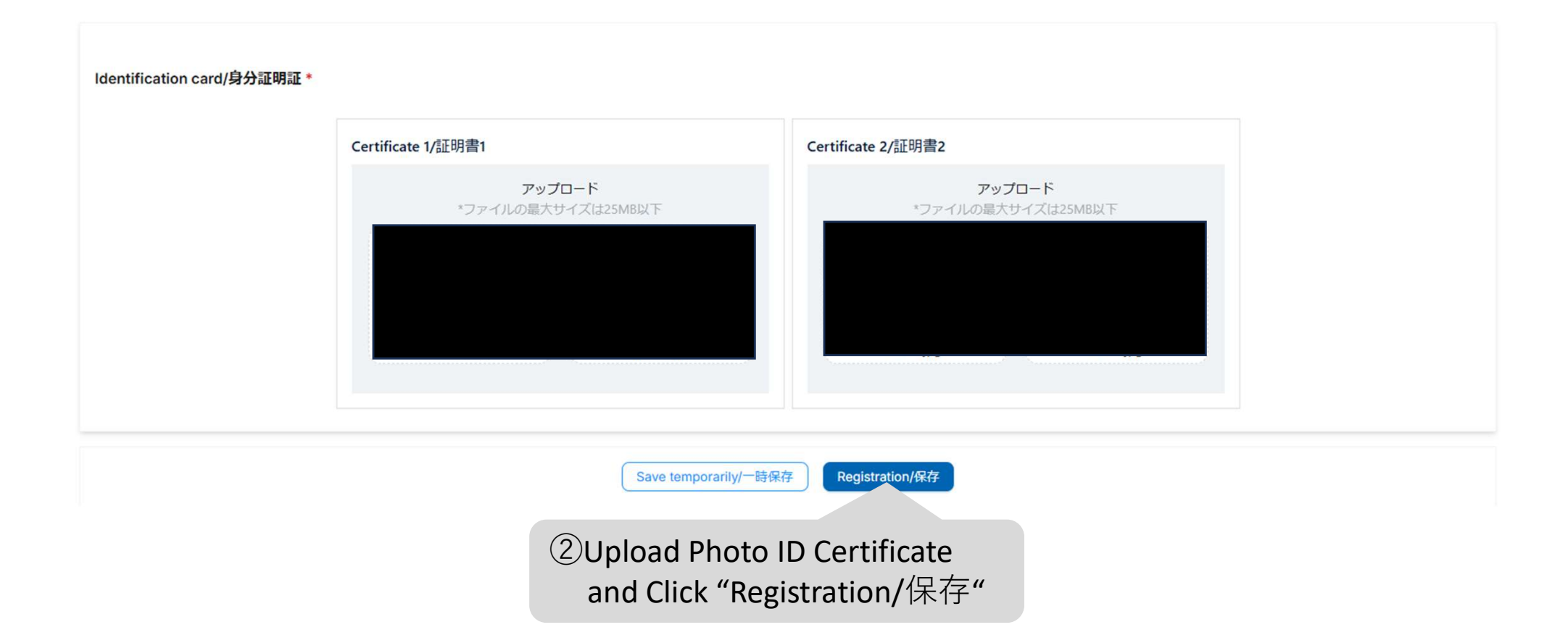

#### 1. Move to reservation page

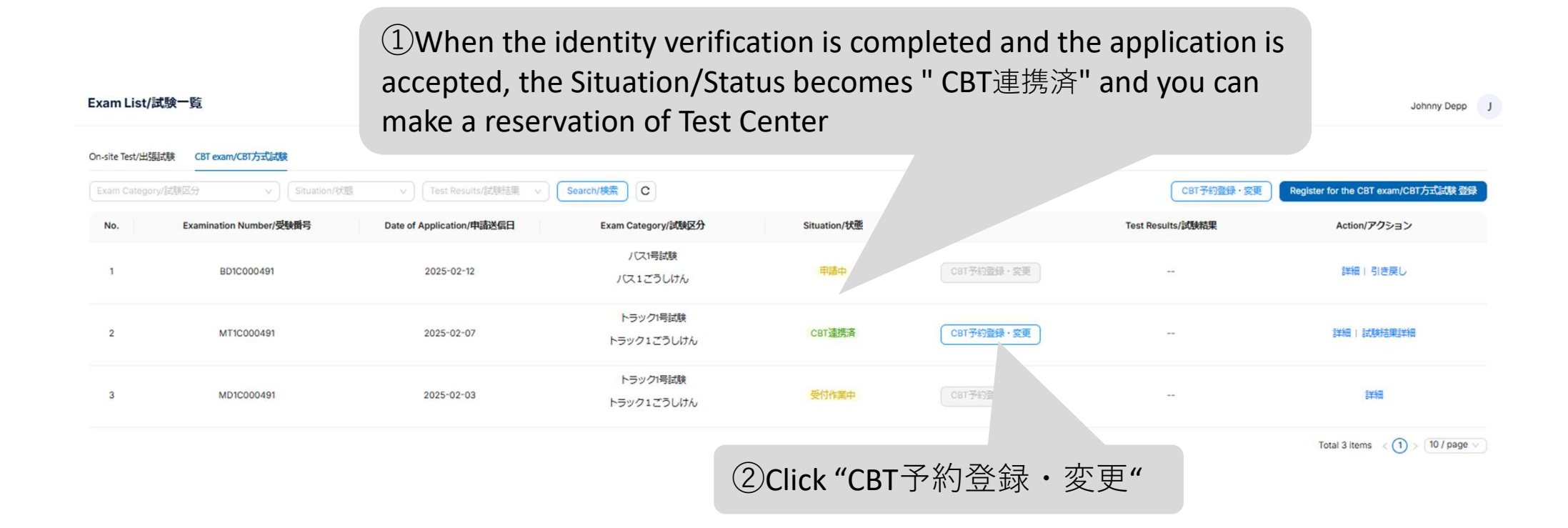

Please refer to the next page for the status of "Situation/状態"

\*Status of "Situation/状態"

申請前(Before application): The application has not been submitted.

申請中(During application): The application has been submitted, and it is not accepted yet.

受付作業中(During acceptance): The application has been submitted, and it is during acceptance.

CBT連携済(CBT Linked): The application has been accepted. You can reserve CBT Test Center.

不受理(Not accepted): The application is cancelled for some reason.

差戻(Send back): The application is returned due to a defect in the content of the application. With reference to the next page, please correct and resend your application.

#### \* In case of "差戻" (send back) situation

| On-site T | est/出張試験 CBT exam/CBT方式。 | 戊酸                                   |                                |              |             | ① If CBT si<br>please clic | tuation is "<br><"編集" |
|-----------|--------------------------|--------------------------------------|--------------------------------|--------------|-------------|----------------------------|-----------------------|
| Exam (    | Category/試験区分 V          | Situation/状態 >>                      | Test Results/試験結果 >            | Search/検索 C  |             | CBT予約登録·変更                 | ister for the CBT     |
| No.       | Examination Number/受験番号  | Date of Application/申請               | Exam Category/試験区分             | Situation/状態 |             | Test Results/試験結果          | Action/アク             |
| 1         | TD1C000491               | 2025-02-28                           | タクシー1号試験<br>タクシー1ごうしけん         | 差戻           | CBT予約登録·変更  |                            | 削除 詳細 編集              |
|           | <b></b>                  | Edit Exam/試験編                        | 集 Not Approved/差戾              | l            |             |                            |                       |
|           |                          |                                      |                                |              |             |                            |                       |
|           | Re                       | ason for sending bac                 | k/差戻理由                         |              |             |                            |                       |
|           | Re                       | ason for sending bac<br>順写真(かおじゃしん)が | k <b>/差戻理由</b><br>確認(かくにん)できる詞 | 正明書(しょうめい    | いしょ)を送(おく)・ | ってください。                    |                       |

#### 2. Reserve the Test Center

(Move to Pearson VUE website)

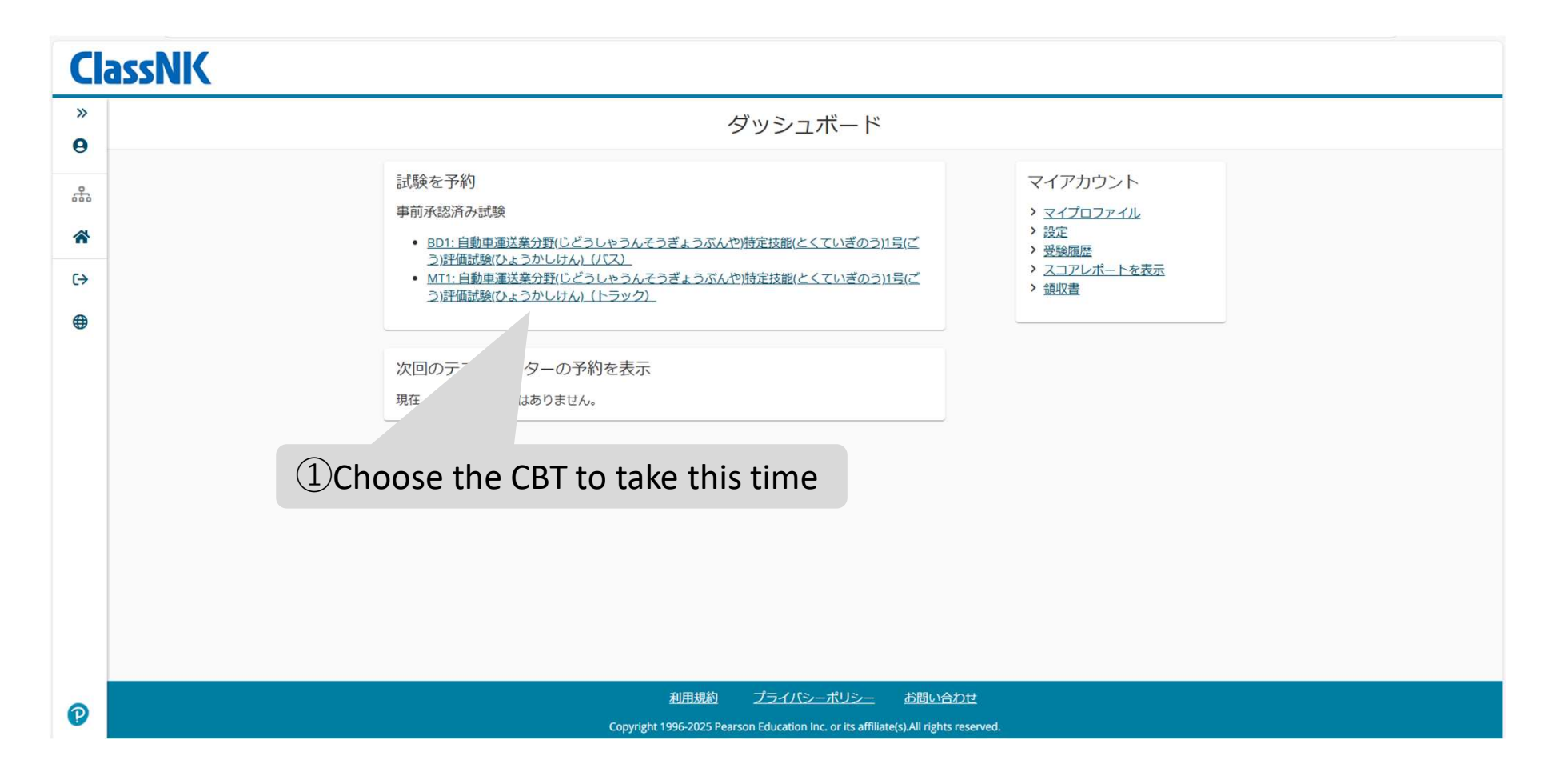

特定技能試験(日本海事協会)のポリシーに同意する

MT1: 自動車運送業分野(じどうしゃうんそうぎょうぶんや)特定技能(とくていぎのう)1号(ごう)評価試験(ひょうかしけん)(トラック)

特定技能試験(日本海事協会)のポリシー

受験当日のご案内

\*予約時間の15分前にはテストセンターにお越しいただきますようお願いいたします。時間の余裕を持って受付手続きを行っていただけます。予約時 間より15分以上遅刻された場合、受付が行なわれず、受験料が没収される可能性があります。

氏名、写真、署名付きのオリジナルの(コピーではない)、有効な(有効期限内である)政府発行の本人確認書類1点の提示が必要です。登録時に使用され た氏名は、試験日にご提示いただく本人確認書類上の氏名と完全に一致する必要があります。本人確認書類はすべて、受験する国で発行されたもので なくてはなりません。受験する国で発行された、適切な本人確認書類をお持ちでない場合は、ご自身の国籍国のパスポートが必要です。受付のために テストセンターにお持ちいただく必要のある本人確認書類に関するご質問などがある場合には、ピアソン VUE カスタマーサービスまでご連絡くださ い。https://www.pearsonvue.com/jp/ja/test-takers/customer-service.html 他の許容事項を含む、本人確認書類のポリシーの完全版はこちらのリン クからご覧ください。https://www.pearsonvue.com/jp/ja/test-takers/tutorial/identification-1.html

AADHAAR ID についての詳細は、ピアソン<u>VUEのAADHAAR IDポリシー</u>をご覧ください

試験室に私物を持ち込むことはできません。 私物には、すべてのバッグ類および、認定団体(スポンサー)によって許可されていない書籍、ノート、携 帯電話、電子機器、腕時計、財布が含まれます。

予約変更に関して

試験予約の変更をご希望の場合には、予約した受験日時の24時間前までに予約変更を完了してください。期限を過ぎての変更はできません。 期限ま でに予約を変更しなかった場合、または欠席した場合、 受験料は返金されません。

キャンセルに関して

試験予約のキャンセルをご希望の場合には、予約した受験日時の24時間前までにキャンセル手続きを完了してください。期 できません。期限までに予約をキャンセルしなかった場合、または欠席した場合、受験料は返金されません。

②**Click "**同意(どうい)します"

同意します

前へ

22

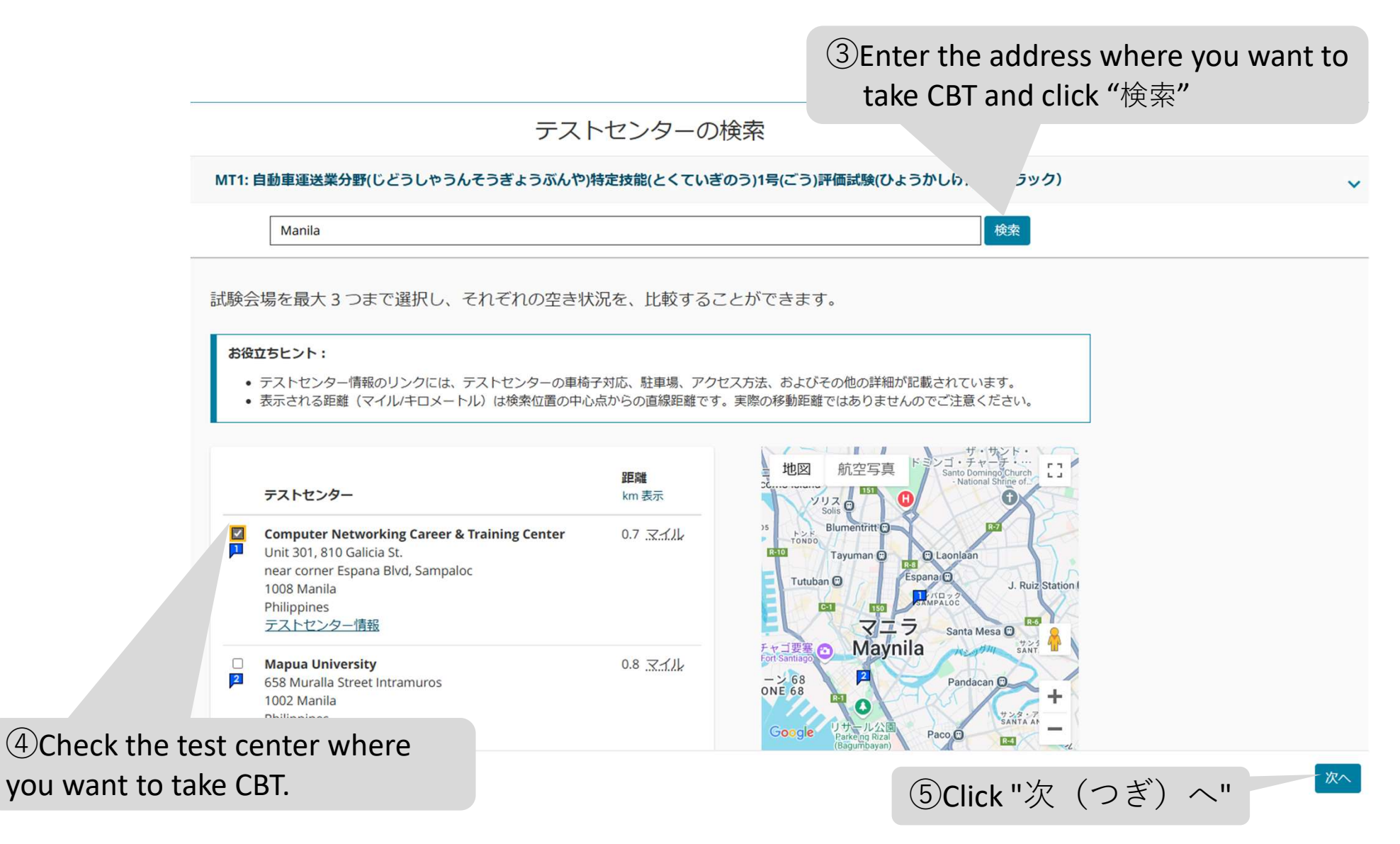

|                                                                                                |                                                                          |                                | 予                        | 約の権                                  | <b>食索</b>                                            |                                                                      |                                    |                  |               |           |  |
|------------------------------------------------------------------------------------------------|--------------------------------------------------------------------------|--------------------------------|--------------------------|--------------------------------------|------------------------------------------------------|----------------------------------------------------------------------|------------------------------------|------------------|---------------|-----------|--|
| MT1: 自動車運送業分野(じどうしゃう                                                                           | うんそうき                                                                    | ぎょうぶん                          | んや)特定                    | 2技能(と                                | くていぎ                                                 | のう)1号                                                                | (ごう)評(                             | 面試験(ひよ           | うかしけん         | u) (トラック) |  |
| 1. 希望のテストセンターで日何<br><b>ITcafe飯田橋駅前テストセンタ</b> ー<br>162-0822<br>東京都新宿区<br>下宮比町1-4飯田橋御幸ビル2階<br>日本 | 対を選択                                                                     | Lat<br>6<br>yc                 | ) Cor<br>ou w            | nfirm<br>ant t                       | n the<br>o ta                                        | e Tes<br>ke C                                                        | t Cer<br>BT is                     | nter w<br>displa | here<br>ayed. |           |  |
| <u>別のテストセンターの検索</u><br>カレンダーから日付を選択してください                                                      | 、 予約可能                                                                   | をな日付の                          | )み選択で                    | きます。                                 |                                                      |                                                                      |                                    |                  |               |           |  |
|                                                                                                | <                                                                        |                                | 2                        | 2025年 3月                             | 3                                                    |                                                                      | >                                  |                  |               |           |  |
|                                                                                                | <<br>日                                                                   | 月                              | 2<br>火                   | 2025年 3月<br>水                        | 木                                                    | 金                                                                    | ><br>±<br>1                        |                  |               |           |  |
|                                                                                                | <<br>E<br>2                                                              | 月<br>3                         | 2<br>火<br>4              | 2 <b>025年 3</b> 月<br>水<br>5          | <b>齐</b><br>6                                        | <b>金</b><br>7                                                        | ><br>±<br>1<br>8                   |                  |               |           |  |
|                                                                                                | <<br>E<br>2<br>9                                                         | 月<br>3<br>10                   | 2<br>火<br>4<br>11        | 2025年 3月<br>水<br>5<br>12             | す<br>木<br>6<br>13                                    | 金<br>7<br>14                                                         | ><br>±<br>1<br>8<br>15             |                  |               |           |  |
|                                                                                                | < <tr>         2           9           16</tr>                           | 月<br>3<br>10<br>17             | 火<br>火<br>11<br>18       | 2025年 3月<br>水<br>5<br>12<br>19       | す<br>木<br>6<br>13<br>20                              | 金<br>7<br>14<br>21                                                   | ><br>±<br>1<br>8<br>15<br>22       |                  |               |           |  |
|                                                                                                |                                                                          |                                |                          |                                      |                                                      |                                                                      |                                    |                  |               |           |  |
|                                                                                                | <<br>2<br>9<br>16<br>23                                                  | 月<br>3<br>10<br>17<br>24       | 火<br>火<br>11<br>18<br>25 | 2025年 3月<br>水<br>5<br>12<br>19<br>26 | 6<br>13<br>20<br>27                                  | <ul> <li>★</li> <li>7</li> <li>14</li> <li>21</li> <li>28</li> </ul> | ><br>±<br>1<br>8<br>15<br>22<br>29 |                  |               |           |  |
|                                                                                                | < <tr>         2           9           16           23           30</tr> | 月<br>3<br>10<br>17<br>24<br>31 | 火<br>火<br>11<br>18<br>25 | x<br>5<br>12<br>19<br>26             | f           6           13           20           27 | <ul> <li>★</li> <li>7</li> <li>14</li> <li>21</li> <li>28</li> </ul> | ><br>±<br>1<br>8<br>15<br>22<br>29 |                  |               |           |  |
|                                                                                                |                                                                          |                                |                          |                                      |                                                      |                                                                      |                                    |                  |               |           |  |

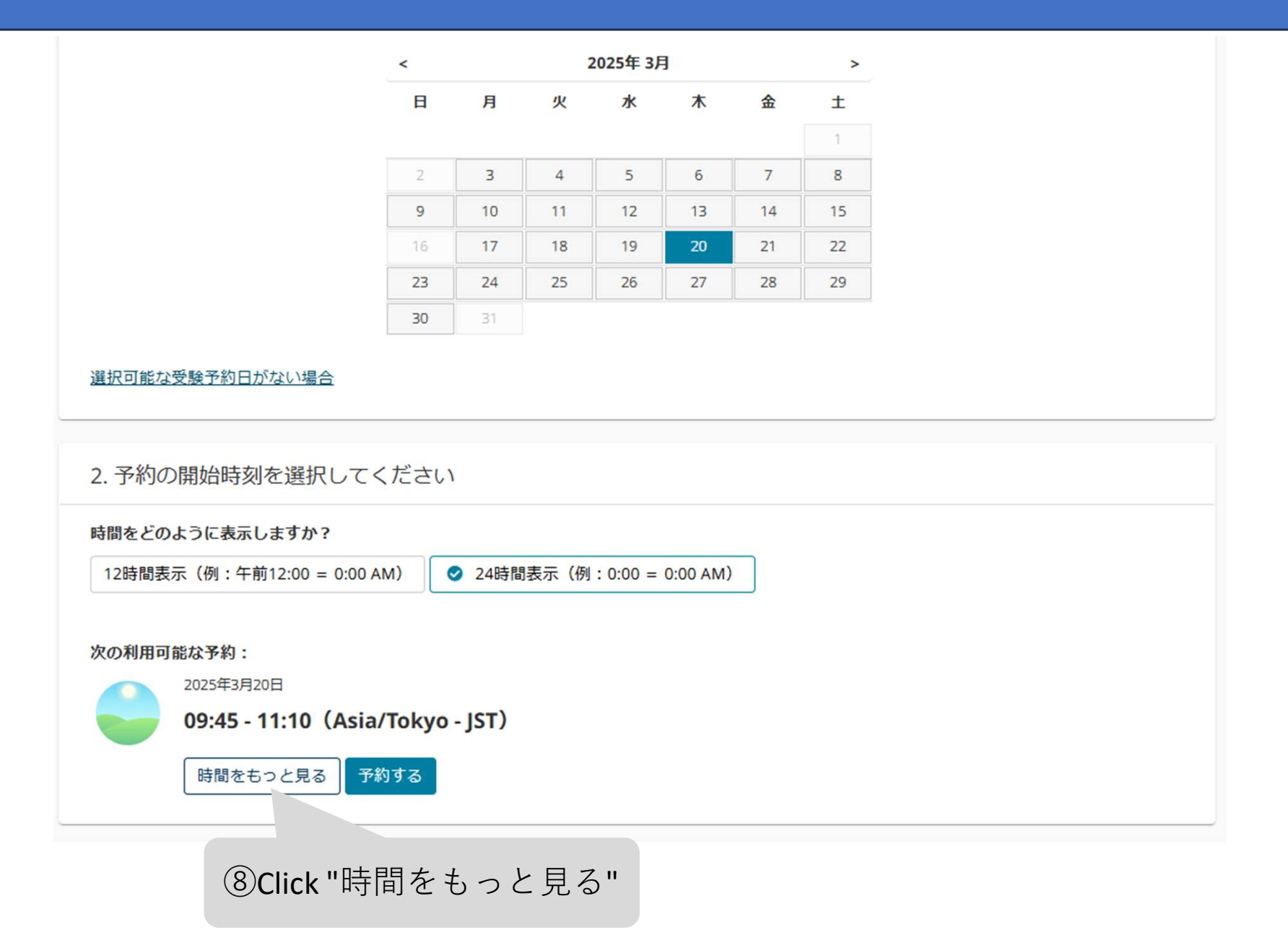

| 開始時刻              | を選択してください                                        | × |
|-------------------|--------------------------------------------------|---|
| 約時間は85分<br>望するテスト | です。 ❶<br>センターのタイムゾー: ,」』が表示されます(Asia/Tokyo-JST)。 |   |
| 9                 | 00:00 - 05:00<br>利用可能な時間がありません。                  |   |
|                   | <b>05:15 - 09:00</b><br>利用可能な時間がありません。           |   |
|                   | <b>09:15 - 13:00</b><br>14件利用可能です。               | ~ |
|                   | <b>13:15 - 17:00</b><br>14件利用可能です。               | ~ |
|                   | <b>17:15 - 20:00</b><br>利用可能な時間がありません。           |   |
|                   | 20:15 - 23:45                                    |   |

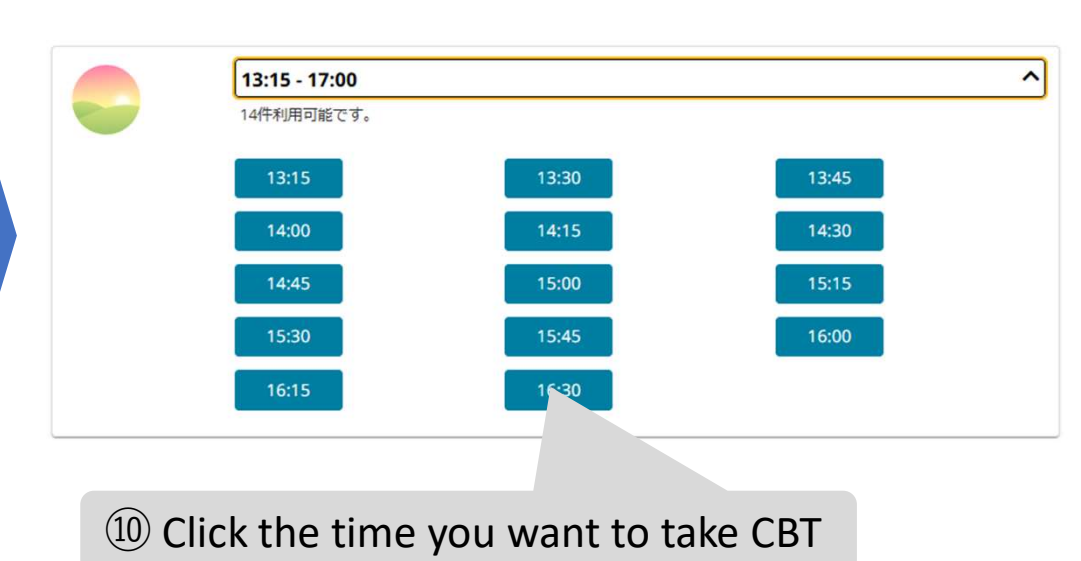

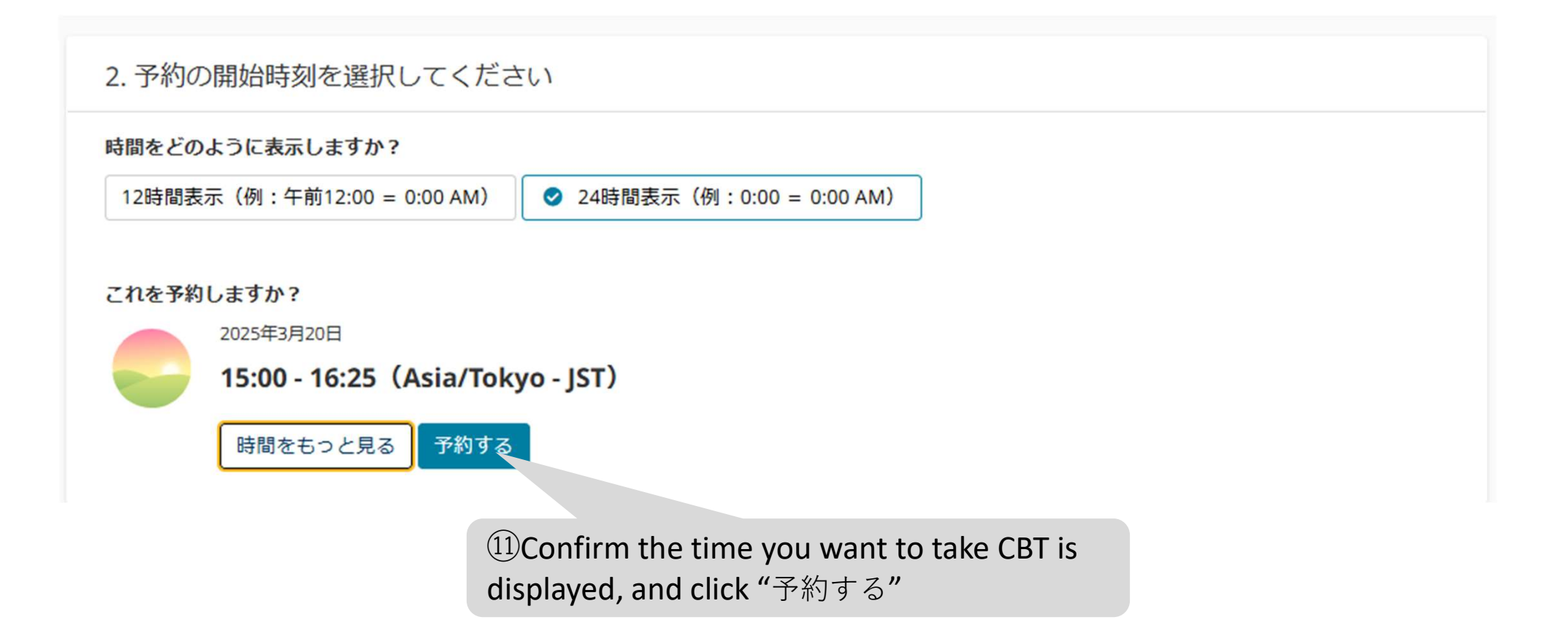

#### 2. Payment

|                                                                                           | カート                                                                                                    |                               |                      |
|-------------------------------------------------------------------------------------------|----------------------------------------------------------------------------------------------------|-------------------------------|----------------------|
| 連絡先情報をよく読んで確認しておき、試験当日の問題に                                                                | ならないようにしてください。                                                                                                    |                               |                      |
| 試験概要                                                                                      | 受験日時・場所                                                                                                    | 試験料金編集                        |                      |
| <b>試験</b><br>MT1: 自動車運送業分野(じどうしゃうんそうぎょうぶん<br>や)特定技能(とくていぎのう)1号(ごう)評価試験(ひょうか<br>しけん)(トラック) | <b>受験予約</b><br>2025年3月28日<br>開始時間:14:15 Asia/Manila - PST<br><u>予約の変更</u>                                                                                 | 37.00 削除                      |                      |
| 言語: 日本語<br>時間: 85 分 🕄                                                                     | <b>場所</b><br>Computer Networking Career & Training Center<br>Unit 301, 810 Galicia St.<br>near corner Espana Blvd, Sampaloc<br>1008 Manila<br>Philippines |                               |                      |
|                                                                                           | テストセンターの変更                                                                                                    | ① Confirm the<br>and click "ジ | e CBT summery<br>たへ" |
|                                                                                           |                                                                                                    | 合計: U                         | SD 37.00 次へ          |

支払情報と請求情報を入力

|                            | 合計                                      |
|----------------------------|-----------------------------------------|
|                            | 小青1: 37.00                              |
|                            | 税金: 0.00                                |
|                            | 合計: USD 37.00                           |
|                            | バウチャーまたはプロモーションコードを追加♥<br><u>詳細はこちら</u> |
| 🛕 *(アスタリスク)は、入力必須項目です。🕯    | 半角英数字で入力してください。日本語で入力すると マしません。         |
| 支払い                        |                                         |
|                            | ②To use the Voucher Code, click "v"     |
| *支払い方法:                    | mark to open the input window           |
| 1つを選択                      | ~                                       |
| 1つを選択                      |                                         |
| JCB                        |                                         |
| MasterCard                 |                                         |
| VISA                       |                                         |
| *If you use a credit card, |                                         |

please choose the brand.

#### 支払情報と請求情報を入力

|                           | 合計                                   |                   |                        |
|---------------------------|--------------------------------------|-------------------|------------------------|
|                           | 小計: 37.00                            |                   |                        |
|                           | 税金: 0.00                             |                   |                        |
|                           | 合計: USD 37.00                        |                   |                        |
|                           | バウチャーまたはプロモーションコードを<br><u>詳細はこちら</u> | 3Enter the Vouche | er Code and click "週用" |
|                           | バウチャー・プロモーションコード:                    |                   |                        |
|                           | 適田                                   |                   |                        |
| 🛕 *(アスタリスク)は、入力必須項目です。半角英 | 数字で入力してください。日本語で入力する。                | と手続きが完了しません。      |                        |
| 支払い                       |                                      |                   |                        |
| 953 🔤 🂭 V/SA              |                                      |                   |                        |
| *支払い方法:                   |                                      |                   |                        |
| 1つを選択                     | ~                                    | (4)               | )click "次へ"            |
| 前へ                        |                                      |                   | 77.0                   |

#### 支払情報と請求情報を入力

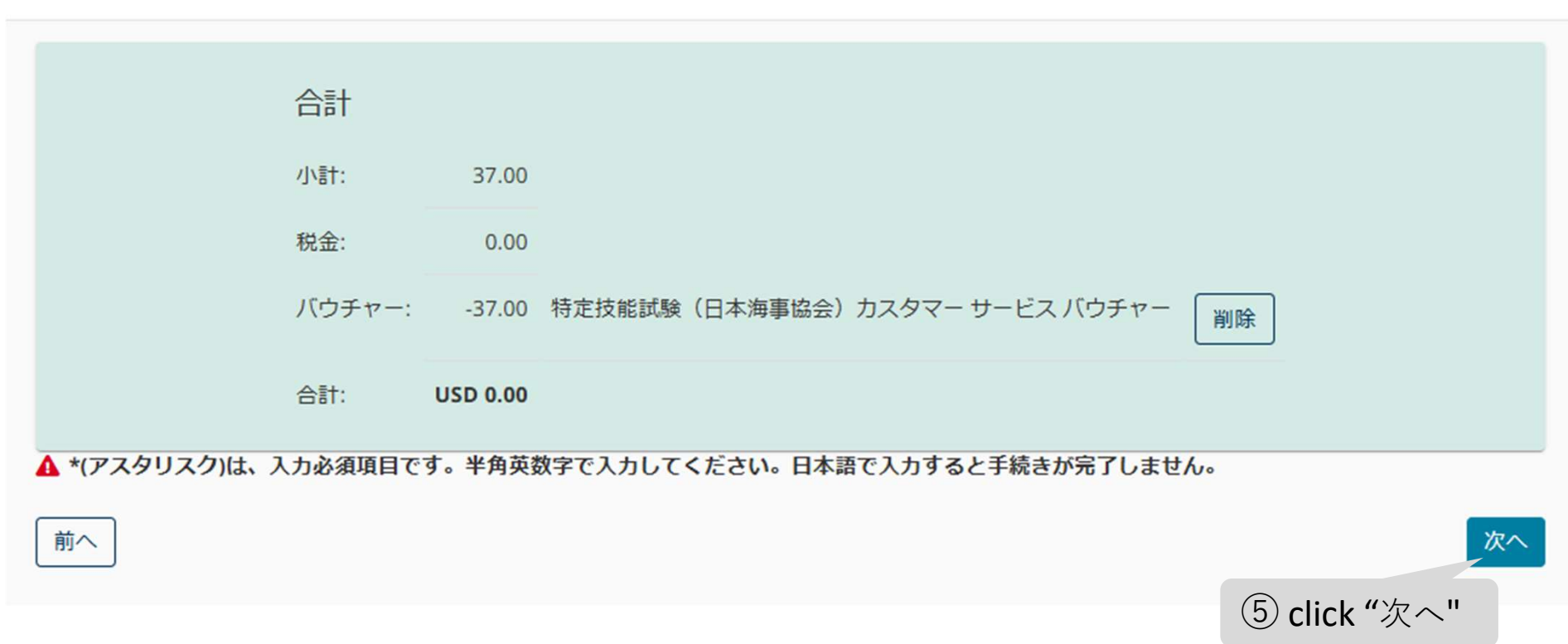

#### もう少しで完了です…

| 試験概要                                                                                                    | 受験日時・場所                                                                                                    |                                      |                             | 試験料金    | 金        |
|----------------------------------------------------------------------------------------------------|----------------------------------------------------------------------------------------------------|--------------------------------------|-----------------------------|---------|----------|
| <ul> <li>試験</li> <li>MT1:自動車運送業分野(じどうしゃうんそうぎょうぶんや)特定技能(とくていぎのう)1号(ごう)評価試験(ひょうかしけん)(トラック)</li> <li>言語:日本語時間:85分 €</li> </ul> | <b>受験予約</b><br>2025年3月28日<br>開始時間:14:15 Asia/Mar<br><b>場所</b><br>Computer Networking Ca<br>Unit 301, 810 Galicia St.<br>near corner Espana Blvd,<br>1008 Manila<br>Philippines | nila - PST<br>reer & Tra<br>Sampaloc | ining Center                | 37.0    | .00      |
| 踬                                                                                                    | 合計                                                                                                    |                                      |                             |         |          |
| 表名:<br>whnny Depp                                                                                                    | 小計:                                                                                                    | 37.00                                |                             |         |          |
| assNK Candidate ID:                                                                                                    | 消費税:                                                                                                    | 0.00                                 |                             |         |          |
| 00049                                                                                                    | パウチャー:                                                                                                    | -37.00                               | 特定技能試験(日本海事協会)<br>ービス バウチャー | カスタマー サ | サ        |
|                                                                                                    | 支払金額の<br>合計:                                                                                                    | USD<br>0.00                          |                             |         |          |
|                                                                                                    |                                                                                                    | USD<br>0.00                          |                             | 6       | Co<br>ar |

予約内容の確定

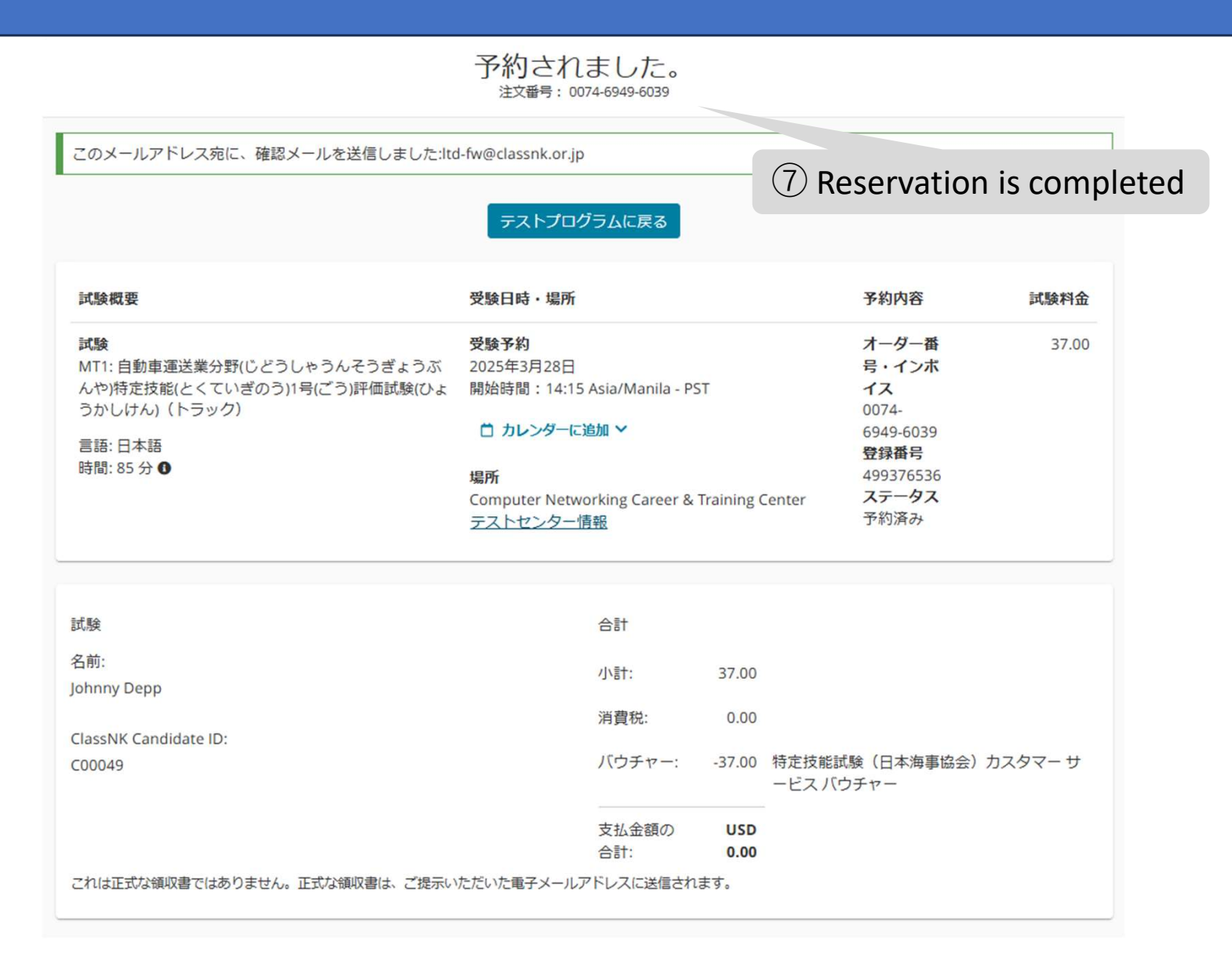

#### 1. Change the CBT reservation

(Move to Pearson VUE website)

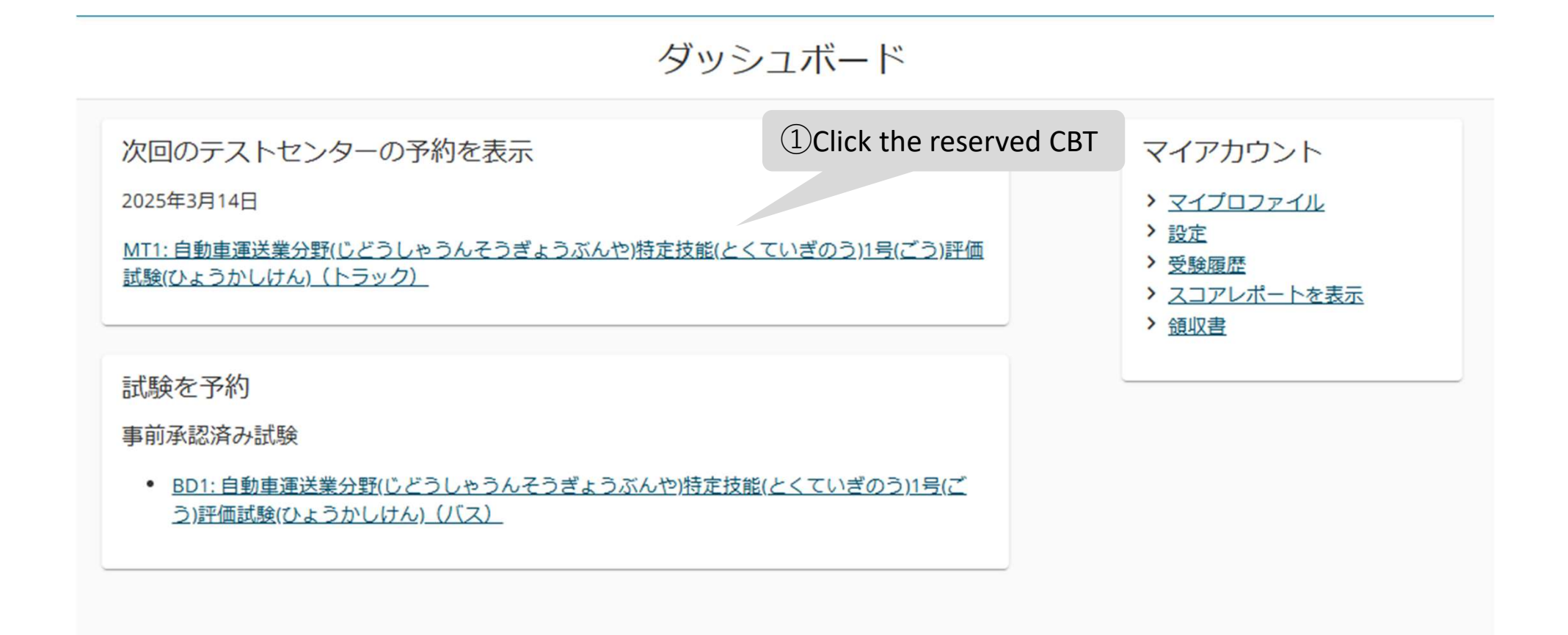

|                                                                                                    | שיידט<> <b>נ</b> יי ר                                                                                                    | ②Click "予約                                                                             | 的変更"                             |
|----------------------------------------------------------------------------------------------------|----------------------------------------------------------------------------------------------------|----------------------------------------------------------------------------------------|----------------------------------|
|                                                                                                    |                                                                                                    |                                                                                        |                                  |
| 試験概要                                                                                                 | 受験日時・場所                                                                                                    | 予約内容                                                                                   | Å                                |
| 試験<br>MT1:自動車運送業分野(じどうしゃうんそうぎょうぶん<br>や)特定技能(とくていぎのう)1号(ごう)評価試験(ひょうか<br>しけん)(トラック) 言語:日本語<br>時間:85分 € | 受験予約<br>2025年3月14日<br>開始時間:09:00 Asia/Kuala_Lumpur - MYT<br>ウレンダーに追加 ~<br>場所<br>Sakra Academy (M) Sdn.Bhd - Kuching<br>Lot 453- 455, 1st Floor, Section 6<br>Al-Idrus Commercial Centre, Kuching<br>93400 Sarawak | <b>オーダー番号・イ</b><br>ンボイス<br>0074-8220-6929<br><b>登録番号</b><br>500289052<br>ステータス<br>予約済み | 予約<br>変更<br><u>キャ</u><br>ンセ<br>ル |
|                                                                                                    | Malaysia<br>テストセンター情報                                                                                                    |                                                                                        |                                  |

#### 新しい予約の検索

#### MT1: 自動車運送業分野(じどうしゃうんそうぎょうぶんや)特定技能(とくていぎのう)1号(ごう)評価試験(ひようかしけん)(トラック)

1. 希望のテストセンターで日付を選択します

Sakra Academy (M) Sdn.Bhd - Kuching Lot 453- 455, 1st Floor, Section 6 Al-Idrus Commercial Centre, Kuching 93400 Sarawak Malaysia ③Move to reservation page, so please make the new reservation.

#### 別のテストセンターの検索

カレンダーから日付を選択してください。予約可能な日付のみ選択できます。

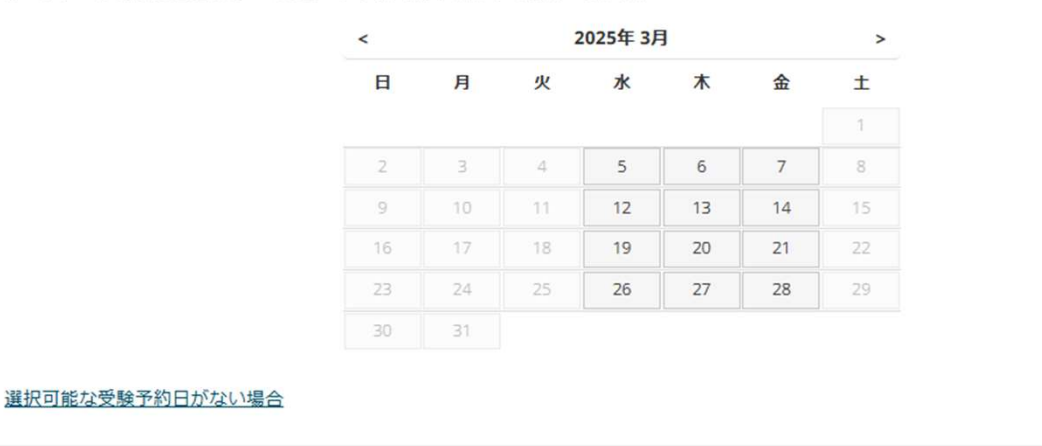

#### 2. Cancel the CBT reservation

(Move to Pearson VUE website)

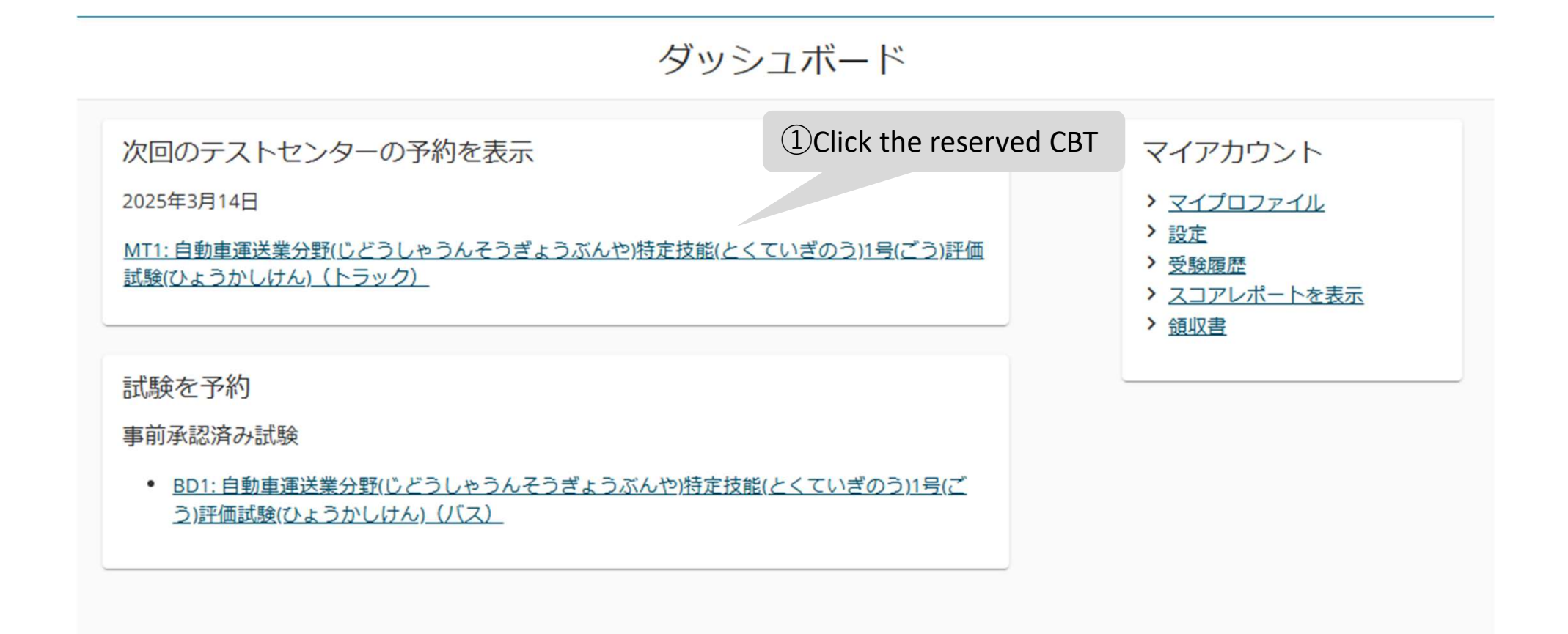

#### 予約の詳細

| 試験概要                                                                                                 | 受験日時・場所                                                                                                    | 予約内容                                                                     | 編集                                    |
|----------------------------------------------------------------------------------------------------|----------------------------------------------------------------------------------------------------|--------------------------------------------------------------------------|---------------------------------------|
| 試験<br>MT1:自動車運送業分野(じどうしゃうんそうぎょうぶん<br>や)特定技能(とくていぎのう)1号(ごう)評価試験(ひょうか<br>しけん)(トラック) 言語:日本語<br>時間:85分 € | <ul> <li>受験予約</li> <li>2025年3月14日</li> <li>開始時間: 09:00 Asia/Kuala_Lumpur - MYT</li> <li>□ カレンダーに追加 ∨</li> <li>場所</li> <li>Sakra Academy (M) Sdn.Bhd - Kuching</li> <li>Lot 453- 455, 1st Floor, Section 6</li> <li>Al-Idrus Commercial Centre, Kuching</li> <li>93400 Sarawak</li> <li>Malaysia</li> <li>テストセンター情報</li> </ul> | オーダー番号・イ<br>ンボイス<br>0074-8220-6929<br>登録番号<br>500289052<br>ステータス<br>予約済み | 予約<br>変更<br>主セ<br>ンセ<br>ル<br>(cancel) |

#### 予約をキャンセル

チェックボックスにチェックを入れ、表示されているポリシーに同意する必要があります。

|         | 試験概要                                                                                      | 受験日時・場所                                                                      | 予約内容                 |
|---------|-------------------------------------------------------------------------------------------|------------------------------------------------------------------------------|----------------------|
|         | <b>試験</b><br>MT1: 自動車運送業分野(じどうしゃうんそうぎょうぶん<br>や)特定技能(とくていぎのう)1号(ごう)評価試験(ひょうか<br>しけん)(トラック) | <b>受験予約</b><br>2025年3月14日<br>開始時間:09:00 Asia/Kuala_Lumpur - MYT<br><b>場所</b> | オーダー番号・インボイス<br>登録番号 |
| ③ Check | "同意します"                                                                                   | Sakra Academy (M) Sdn.Bhd - Kuching                                          |                      |
|         | キャンセルに関して                                                                                 |                                                                              |                      |
|         | 試験予約のキャンセルをご希望の場合には、予約した受験<br>できません。 期限までに予約をキャンセルしなかった場合                                 | 日時の24時間前までにキャンセル手続きを完了してください<br>、または欠席した場合、受験料は返金されません。                      | 。期限を過ぎてのキャンセルは       |
|         | ✓ *上記の特定技能試験(日本海事協会)規定を読み、同業                                                              | 意します。                                                                        |                      |
| ~       |                                                                                           |                                                                              |                      |
| ſ       | 前へ                                                                                        |                                                                              | ④ Click "            |

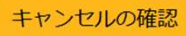

#### 予約がキャンセルされました。 注文番号:

このメールアドレス宛に、確認メールを送信しました:

予約が変更されました。変更前に追加したカレンダー ノマインダーを削除してください。

特定技能試験申請システムへ戻る

**(5)**CBT reservation is cancelled, and cancellation mail will be sent.

# 6. Confirming Test results

#### **1. Confirm the Test Results**

| ClassNK        | Exam L | List/試験一覧               | 2Clic                  | k "CBT exam/C          | BT方式試驗       | <b>e</b> "    |                    | Johnny Depp J              |
|----------------|--------|-------------------------|------------------------|------------------------|--------------|---------------|--------------------|----------------------------|
| 特定技能試験申請システム   | Exam C | ategory/試験区分 V          | ) Situation/状態 v       | Test Results/試験結果 v)   | Search/検索 C  | CBT           | 予約登録・変更 Register f | or the CBT exam/CBT方式試験 登録 |
| My Page/マイページ  | No.    | Examination Number/受験番号 | Date of Application/申請 | Exam Category/試験区分     | Situation/状態 |               | Test Results/試驗結果  | Action/アクション               |
| Exam List/試験一覧 | 1      | MT1C000492              | 2025-02-13             | トラック1号試験<br>トラック1ごうしけん | CBT連携済       | CBT予約登録・変更    | 合格<br>ごうかく         | 詳細 試験結果詳細                  |
| ①Click "Exam   | List"  | BD1C000491              | 2025-02-12             | (3) You c              | an confirm   | the Test Resu | ults               | 詳細   試験結果詳細                |
|                | 3      | MT1C000491              | 2025-02-07             | トラック1ごうしけん             | CBT連携済       | CBT予約登録・変更    | -                  | 詳細 試験結果詳細                  |
|                | 4      | MD1C000491              | 2025-02-03             | トラック1号試験<br>トラック1ごうしけん | 受付作業中        | CBT予約登録・変更    |                    |                            |
|                |        |                         |                        |                        |              |               | Tot                | al 4 ite 10 / page 🗸       |
|                |        |                         |                        |                        |              |               | ④Click"試験          | <b></b>                    |

# 6. Confirming Test results

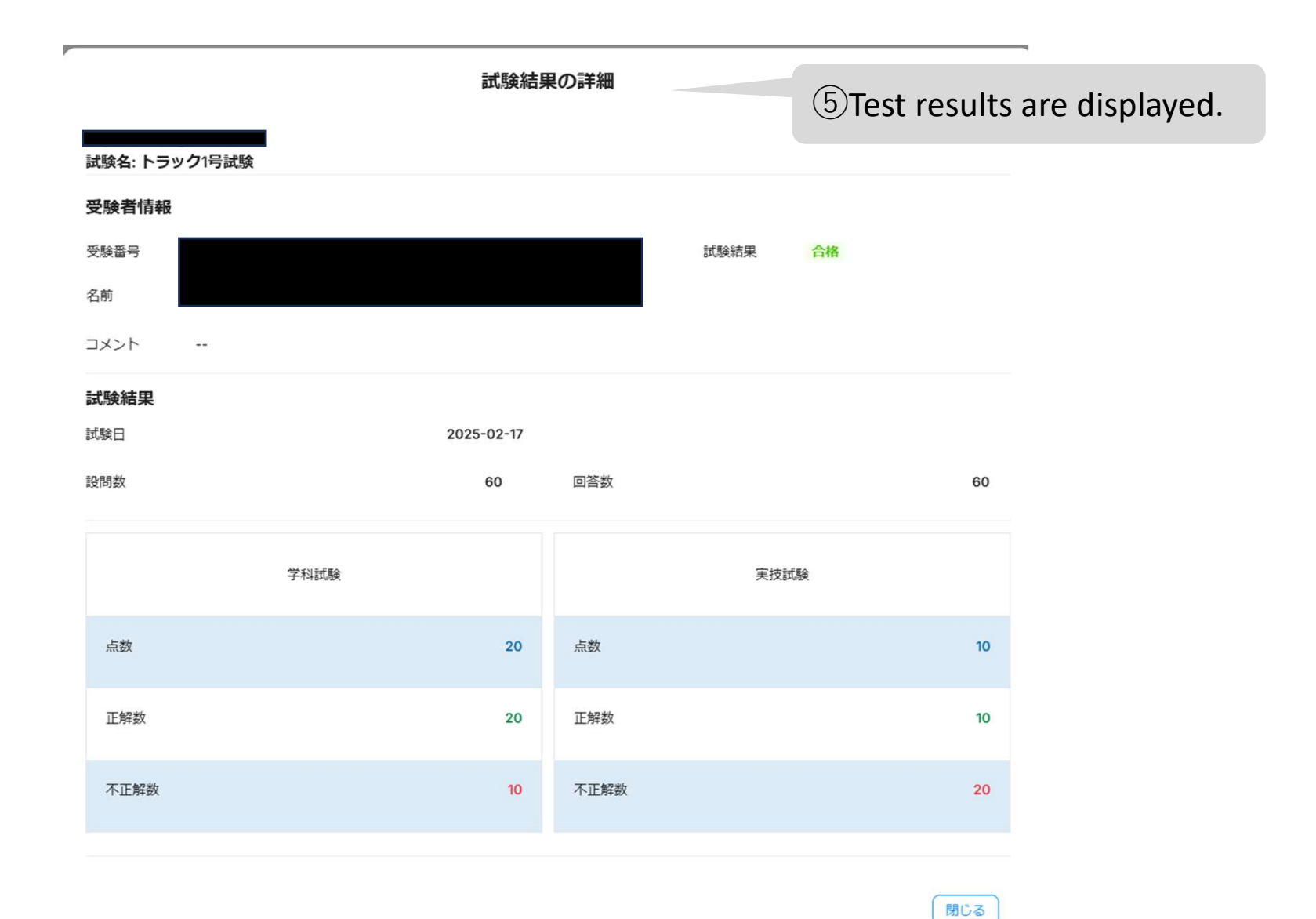